## What is TRICARE Online Prescription Refill?

TRICARE Online (TOL) Prescription (Rx) Refill allows beneficiaries to request one or more prescription refills from their MTF or satellite/clinic associated with their MTF, check the status of their prescriptions, and link to the TRICARE Mail Order Pharmacy (TMOP).

To request prescription refills from your MTF, satellite/clinic associated with your MTF and or check the status of your prescription refills you will need only the following information:

- The last four (4) digits of your sponsor's SSN
- The numeric portion of the prescription number(s) to be refilled
- Your preferred pick-up location

## For More Information

Please contact TOL Customer Service available 24/7 Tel. 1-800-600-9332 CONUS OCONUS telephone numbers are located at www.tricareonline.com

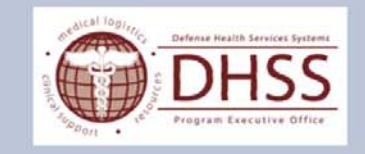

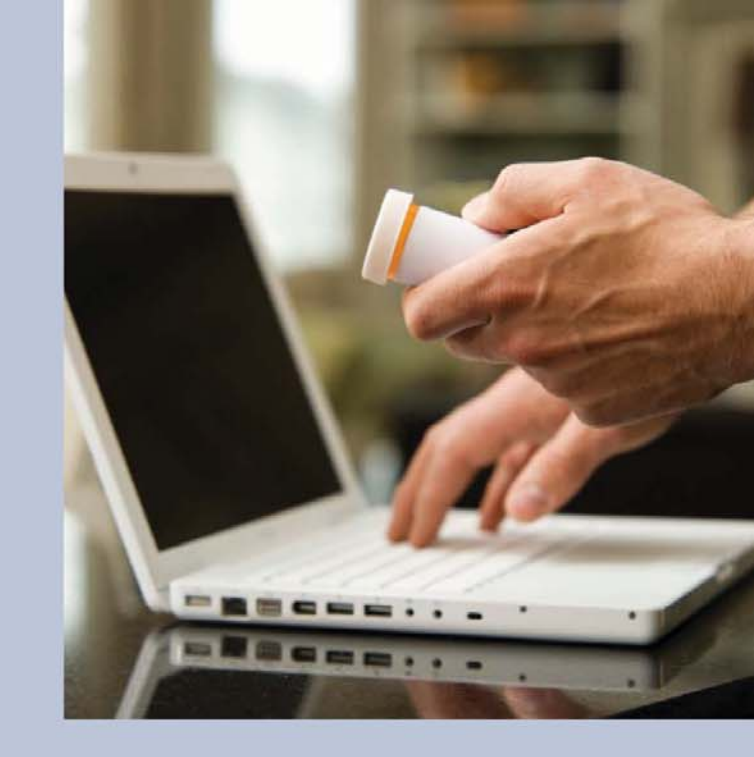

## TRICARE Online Prescription Refill

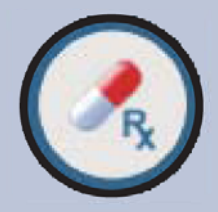

## How Do I Access TOL Rx Refill?

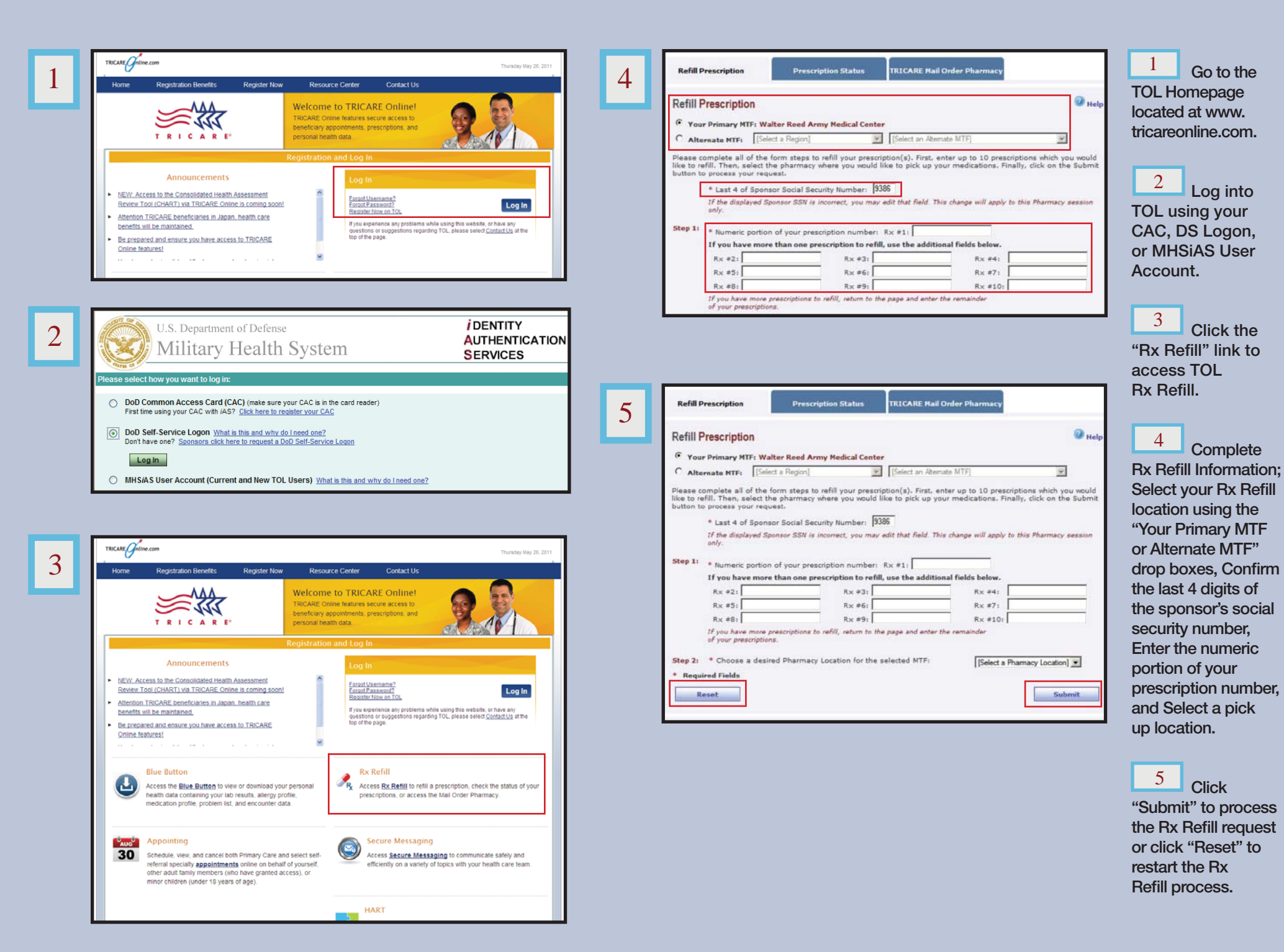